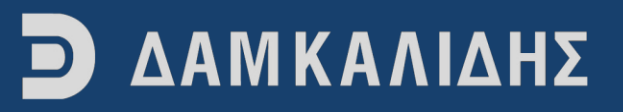

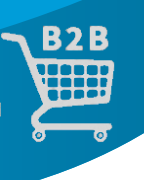

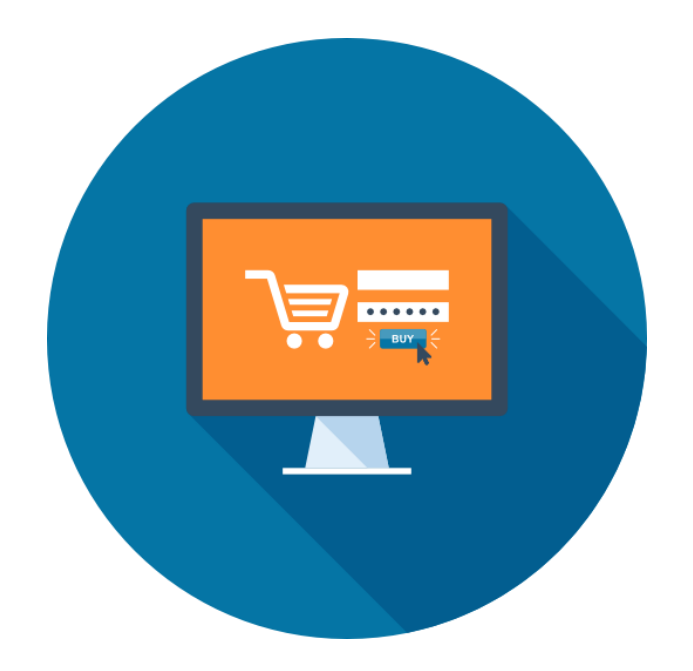

### ΕΓΧΕΙΡΙΔΙΟ ΟΔΗΓΙΩΝ – USER MANUAL ΚΑΤΑΣΤΗΜΑΤΟΣ Β2Β

### www.damkalidis.gr/b2b

Δ & Ι ΔΑΜΚΑΛΙΔΗΣ ΑΕ 2020

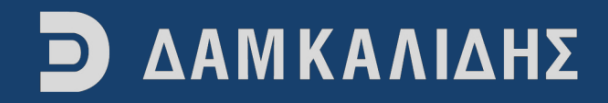

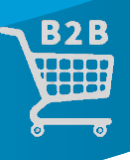

### Περιεχόμενα

| 1. Λογαριασμός                                               | 3 |
|--------------------------------------------------------------|---|
| 1.1 Δημιουργία Λογαριασμού                                   |   |
| 1.2 Αλλαγή στοιχείων λογαριασμού                             |   |
| 1.3 Προσθήκη νέας διεύθυνσης αποστολής                       |   |
| 1.4 Διαγραφή λογαριασμού χρήστη                              | 5 |
| 1.5 Προσθήκη πολλαπλών χρηστών σε ένα ΑΦΜ                    | 5 |
| 2. Παραγγελίες                                               | 6 |
| 2.1 Προσθήκη προϊόντος στο καλάθι                            | 6 |
| 2.2 Προβολή διαθεσιμότητας προϊόντος                         | 7 |
| 2.3 Αλλαγή ποσότητας παραγγελίας προϊόντος                   |   |
| 2.4 Checkout – Υποβολή παραγγελίας                           | 9 |
| 2.5 Μη διαθέσιμα προϊόντα                                    |   |
| 2.6 Ενημέρωση για την κατάσταση της παραγγελίας              |   |
| 3. Πλοήγηση                                                  |   |
| 3.1 Αναζήτηση προϊόντων με την βοήθεια της μπάρας αναζήτησης |   |
| 3.2 Αναζήτηση προϊόντων από το μενού                         |   |
| 4. Προϊόντα                                                  |   |
| 4.1 Λήψη αρχείου XML                                         |   |
| 4.2 Τύποι προσφορών                                          |   |
| 4.3 Κωδικοί προϊόντων                                        |   |
|                                                              |   |

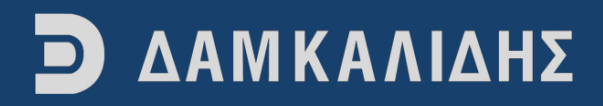

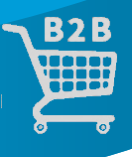

#### 1. ΛΟΓΑΡΙΑΣΜΟΣ

#### 1.1 Δημιουργία Λογαριασμού

Για να δημιουργήσετε νέο λογαριασμό στο B2B, επισκεφτείτε την σελίδα μας (<u>https://www.damkalidis.gr/b2b/</u>) και στην συνέχεια επιλέξτε το ανθρωπάκι που εμφανίζεται στην πάνω δεξιά γωνία της σελίδας

| Ο ΔΑΜΚΑΛΙΔΗΣ | ΦΩΤΟΓΡΑΦΙΚΑ ΗΣ | κος αξέσογαρ | ΜΙΚΡΟΣΥΣΚΕΥΕΣ |        | a 2°8 |
|--------------|----------------|--------------|---------------|--------|-------|
|              |                |              |               | 0_in_1 |       |

Στο μενού που σας εμφανίζετε πατήστε «Δημιουργία Λογαριασμού»

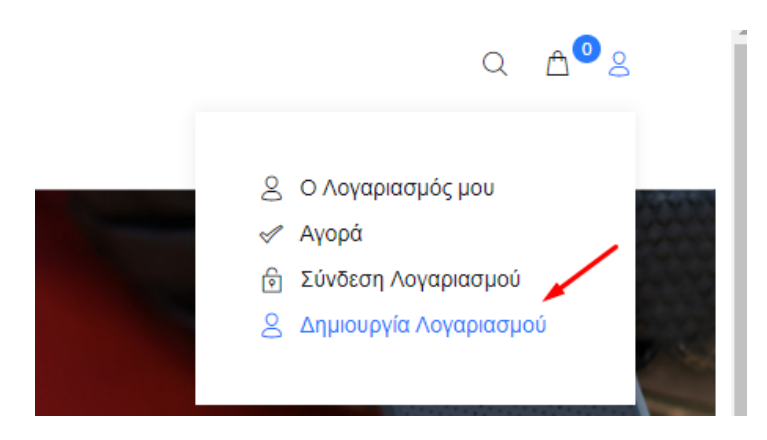

Στην σελίδα που θα εμφανιστεί συμπληρώστε τα προσωπικά και τα εταιρικά σας στοιχεία, ορίστε τον κωδικό πρόσβασής σας και επιλέξτε αν θέλετε να λαμβάνετε ενημερωτικά newsletter.

### 1.2 Αλλαγή στοιχείων λογαριασμού

Συνδεθείτε στον λογαριασμό σας με την διεύθυνση email και τον κωδικό πρόσβασης που έχετε επιλέξει. Στην συνέχεια επιλέξτε «Ο Λογαριασμός μου» από το μενού που εμφανίζετε

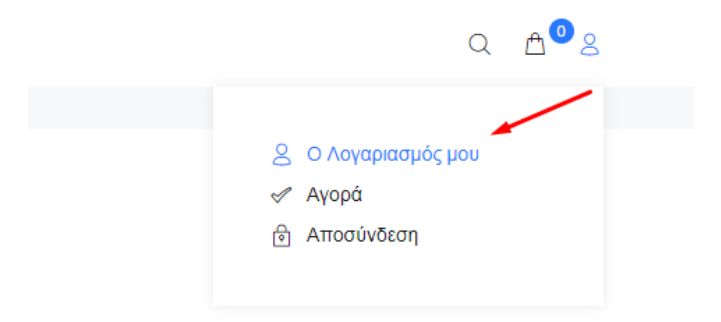

Στην σελίδα που θα εμφανιστεί έχετε τις ακόλουθες επιλογές:

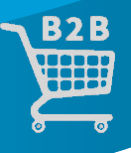

#### Ο ΔΑΜΚΑΛΙΔΗΣ ΦΩΤΟΓΡΑΦΙΚΑ ΗΧΟΣ ΑΞΕΣΟΥΑΡ ΜΙΚΡΟΣΥΣΚΕΥΕΣ

Home / Ο Λογαριασμός μου

### Ο ΛΟΓΑΡΙΑΣΜΟΣ ΜΟΥ

- Επεξεργαστείτε τα στοιχεία του λογαριασμού σας
- Αλλάξτε τον κωδικό σας
- Επεξεργαστείτε τις καταχωρήσεις του βιβλίου διευθύνσεων σας

### ΟΙ ΠΑΡΑΓΓΕΛΙΕΣ ΜΟΥ

- Ιστορικό Παραγγελιών
- Λήψεις Αρχείων
- Συναλλαγές

#### NEWSLETTER

Newsletter

- Επιλέξτε «Επεξεργαστείτε τα στοιχεία του λογαριασμού σας» για αλλαγή των προσωπικών σας στοιχείων
- Επιλέξτε «Αλλάξτε τον κωδικό σας» για αλλαγή του κωδικού πρόσβασής σας
- Επιλέξτε «Επεξεργαστείτε τις καταχωρήσεις του βιβλίου διευθύνσεων σας» για αλλαγή διευθύνσεων χρέωσης ή και παράδοσης

### 1.3 Προσθήκη νέας διεύθυνσης αποστολής

Επιλέξτε «Επεξεργαστείτε τις καταχωρήσεις του βιβλίου διευθύνσεων σας» στο μενού του λογαριασμού σας.

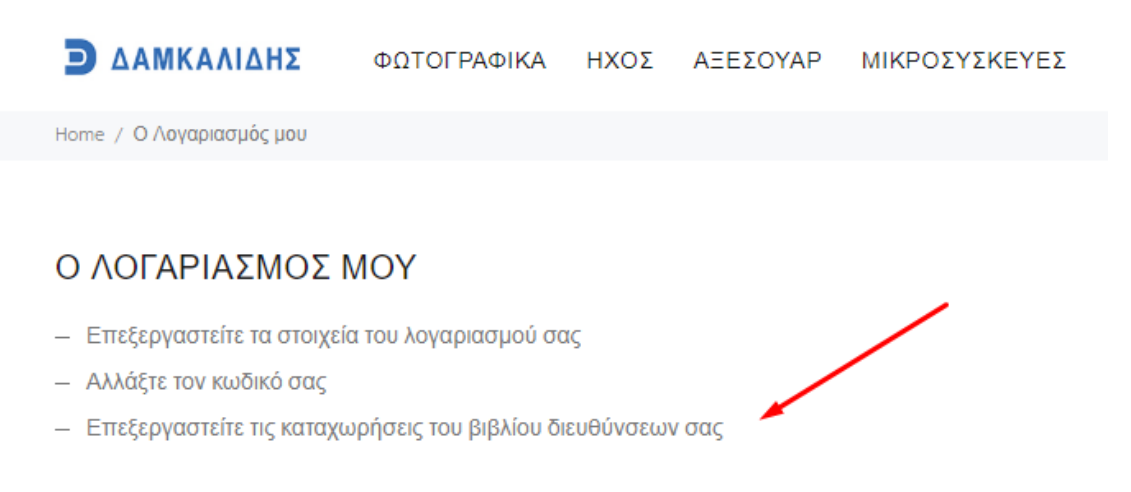

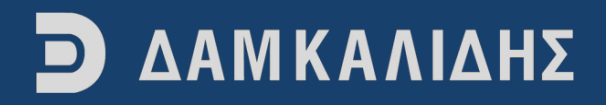

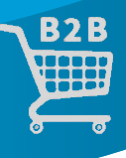

#### Κάντε κλικ στο κουμπί «Νέα Διεύθυνση»

| ΚΑΤΑΧΩΡΗΣΕΙΣ ΒΙΒΛΙΟΥ ΔΙΕΥΘΥΝΣΕΩΝ                                         |                      |
|--------------------------------------------------------------------------|----------------------|
| Παναγιώτης Κακαλέτρης<br>Ζεφόρου 44,<br>Απόξε<br>Απόξε<br>Απόξε<br>Ελλάς | епееергазіа діаграфн |
|                                                                          | v v                  |
| 4                                                                        |                      |
| ERISTPOOH                                                                | ΝΕΛ ΔΙΕΥΟΥΝΣΗ        |

Και συμπληρώστε όλα τα στοιχεία της φόρμας που θα εμφανιστεί στην οθόνη σας.

| ΦΩΤΟΓΡΑΦΙΚΑ ΗΧΟΣ ΑΞΕΣΟΥΑΡ | ΝΙΚΡΟΣΥΣΚΕΥΕΣ | ⊲ ద⁰≳    |
|---------------------------|---------------|----------|
| ΠΡΟΣΘΗΚΗ ΔΙΕΥΘΥΝΣΗΣ       |               |          |
| ONOMA                     | Ονομα         |          |
| ΕΠΩΝΥΜΟ                   | Επώνυμο       |          |
| ΕΠΩΝΥΜΙΑ                  | Επωνομία      |          |
| ΔΙΕΥΘΥΝΣΗ 1               | Διεύθυνση 1   |          |
| ΔΙΕΥΘΥΝΣΗ 2               | Διτύθινση 2   |          |
| ПОЛН                      | Πόλη          |          |
| т.к.                      | тк            |          |
| ΧΩΡΑ                      | Ελλάς         | Ŧ        |
| ΠΕΡΙΦΕΡΕΙΑ / ΠΕΡΙΟΧΗ      | Emultic       | *        |
| <b>VOA</b>                | LOY           |          |
| AØM                       | Adm           |          |
| ΠΡΟΕΠΙΛΕΓΜΕΝΗ ΔΙΕΥΘΥΝΣΗ   | © NAI ❀ OXI   |          |
| ΕΠΙΣΤΡΟΦΗ                 |               | ΣΥΝΕΧΕΙΑ |

### 1.4 Διαγραφή λογαριασμού χρήστη

Αν επιθυμείτε να διαγράψετε τον λογαριασμό χρήστη από την βάση του B2B θα πρέπει να στείλετε email στην διεύθυνση <u>b2b@damkalidis.gr</u>.

### 1.5 Προσθήκη πολλαπλών χρηστών σε ένα ΑΦΜ

Μπορείτε να έχετε πολλαπλούς λογαριασμούς χρηστών εφόσον το επιθυμείτε αρκεί το ΑΦΜ που θα καταχωρήσετε να είναι το ίδιο.

 Ακολουθείτε τη διαδικασία 1.1. Δημιουργίας Λογαριασμού, η οποία περιγράφεται αναλυτικά παραπάνω.

Για περισσότερες πληροφορίες επικοινωνήστε μαζί μας μέσω email στο b2b@damkalidis.gr.

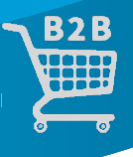

### 2. ΠΑΡΑΓΓΕΛΙΕΣ

### 2.1 Προσθήκη προϊόντος στο καλάθι

Υπάρχουν πολλοί τρόποι για να προσθέσετε ένα προϊόν στο καλάθι αγορών σας

Α. Από την σελίδα κάποιας κατηγορίας ή την αρχική σελίδα περνώντας το ποντίκι σας πάνω από την περιγραφή του προϊόντος θα εμφανιστεί το κουμπί «Καλάθι»

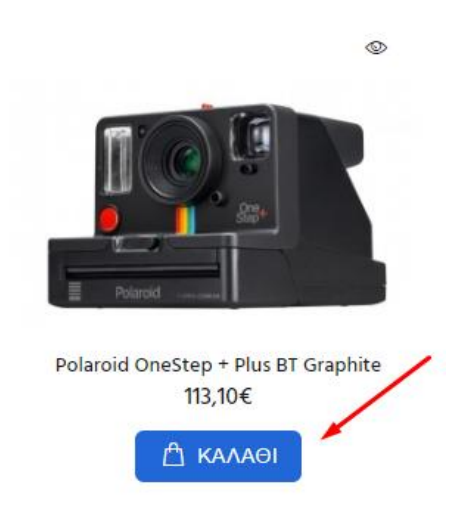

Πατήστε το κουμπί και στην συνέχεια επιλέξτε μία από τις ακόλουθες ενέργειες που εμφανίζονται στο pop up παράθυρο που θα βγει στην οθόνη σας

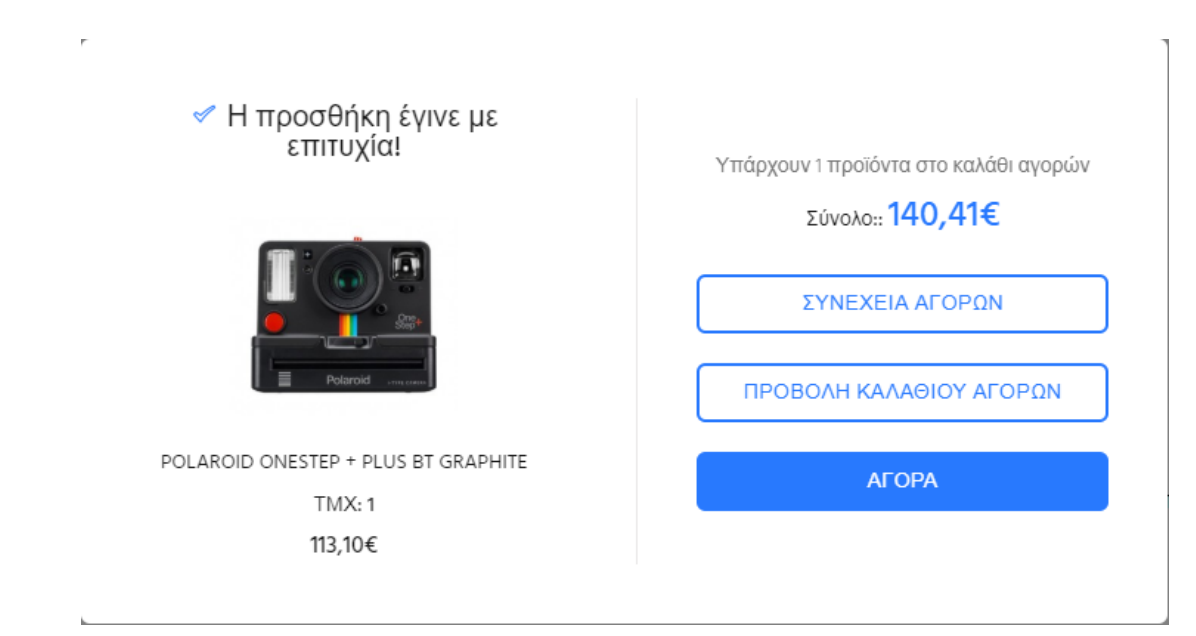

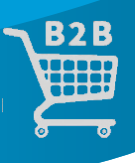

B. Μπορείτε να προσθέσετε ένα προϊόν στο καλάθι αγορών από την σελίδα του εκάστοτε προϊόντος, βρείτε το προϊόν που σας ενδιαφέρει και πατήστε πάνω στην φωτογραφία αυτού. Στην συνέχεια θα μεταφερθείτε στην σελίδα του προϊόντος στην οποία μπορείτε να επιλέξετε την ποσότητα που θέλετε να αγοράσετε και να πατήσετε το κουμπί «Καλάθι».

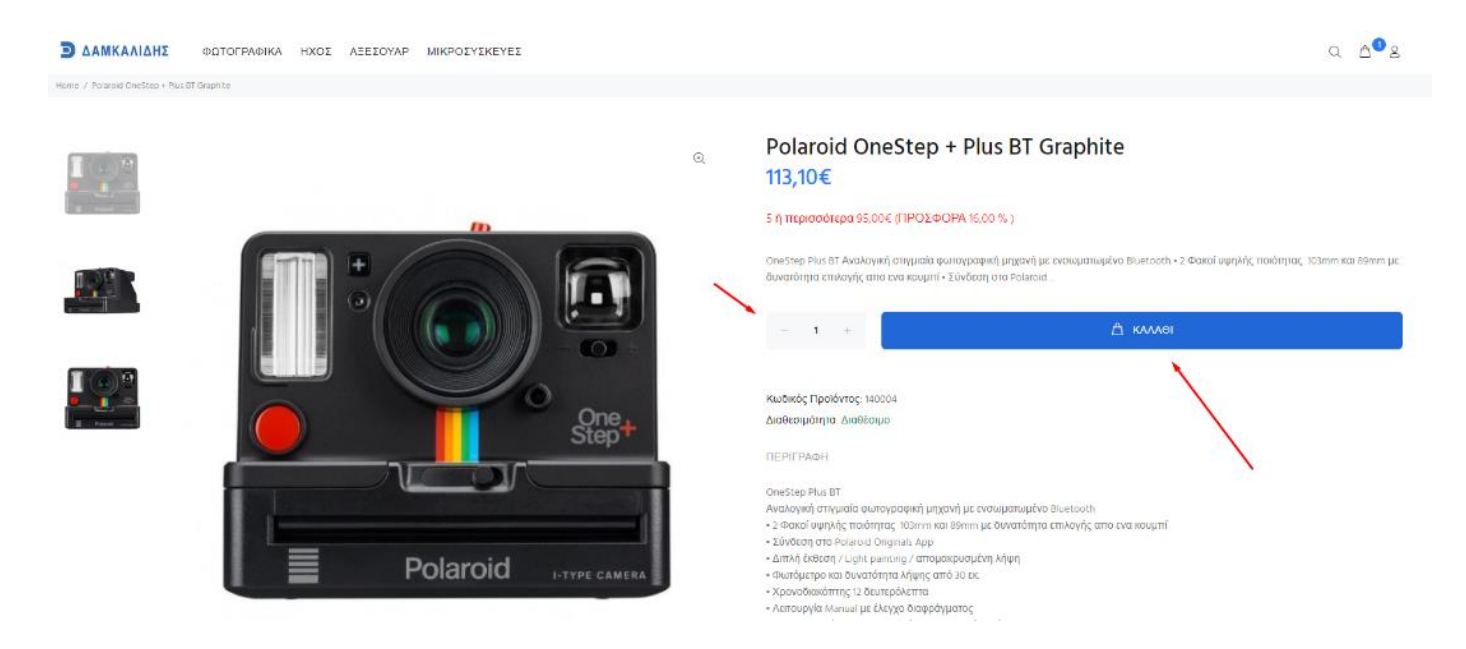

### 2.2 Προβολή διαθεσιμότητας προϊόντος

Η διαθεσιμότητα των προϊόντων εμφανίζεται σε δύο σημεία

Α. Στην σελίδα κάποιας κατηγορίας προϊόντων εμφανίζονται με διαφορετικά χρώματα ανάλογα με την διαθεσιμότητα οι φράσεις «Διαθέσιμο», «Προσωρινά Μη διαθέσιμο»

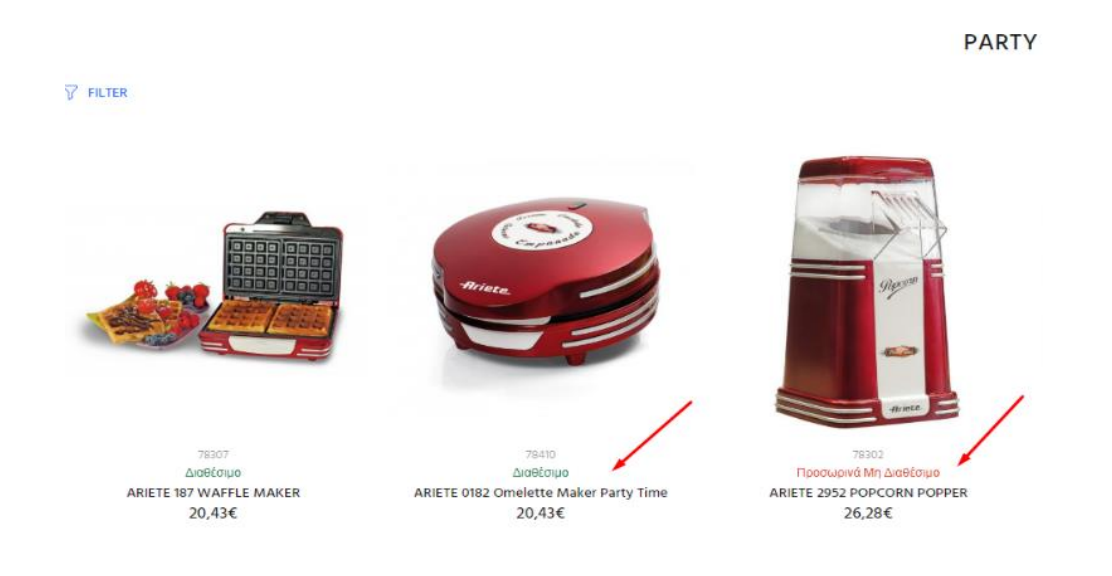

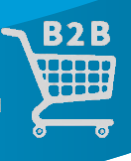

 Β. Εσωτερικά στη σελίδα του προϊόντος που θέλετε να μάθετε την διαθεσιμότητα, αναγράφετε κάτω από τον κωδικό του είδους

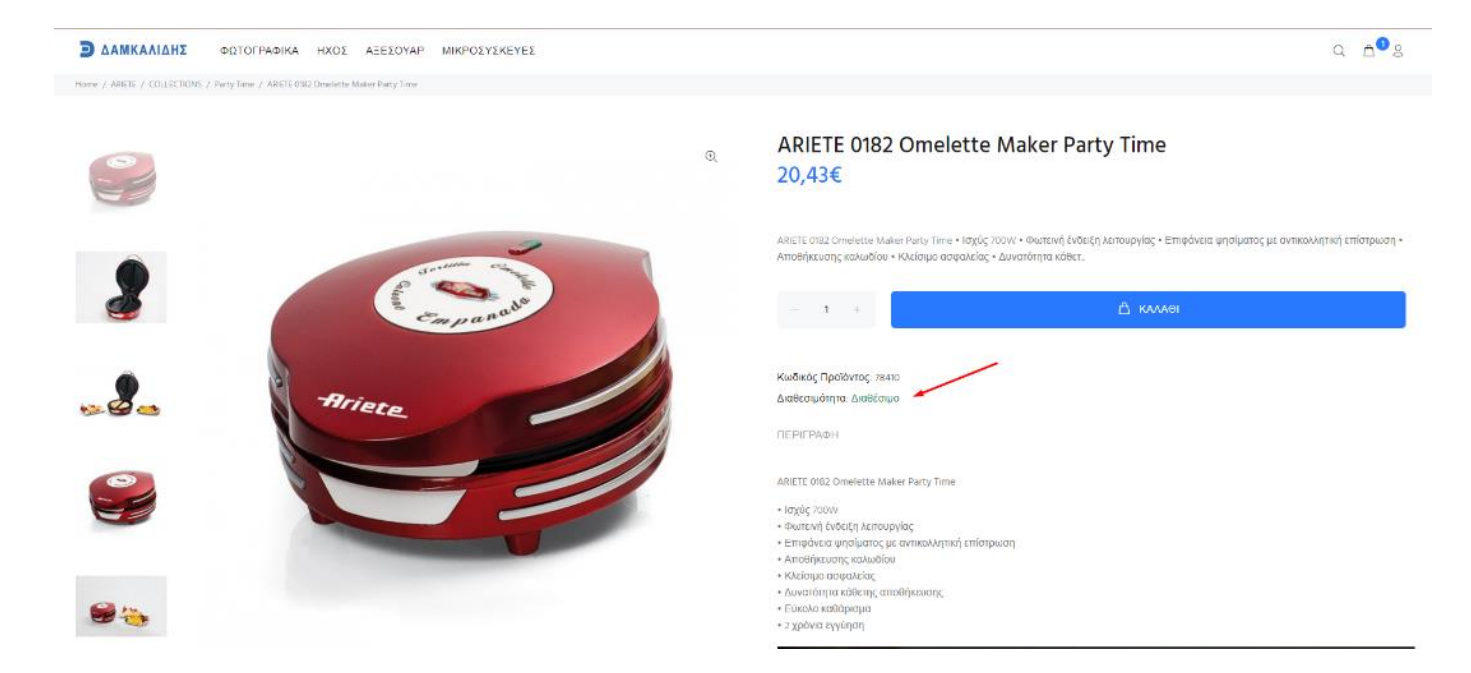

### 2.3 Αλλαγή ποσότητας παραγγελίας προϊόντος

Για να αλλάξετε την ποσότητα παραγγελίας κάποιου προϊόντος:

Α. χρησιμοποιήστε την επιλογή πρόσθεσης και αφαίρεσης τεμαχίων στη σελίδα προϊόντος

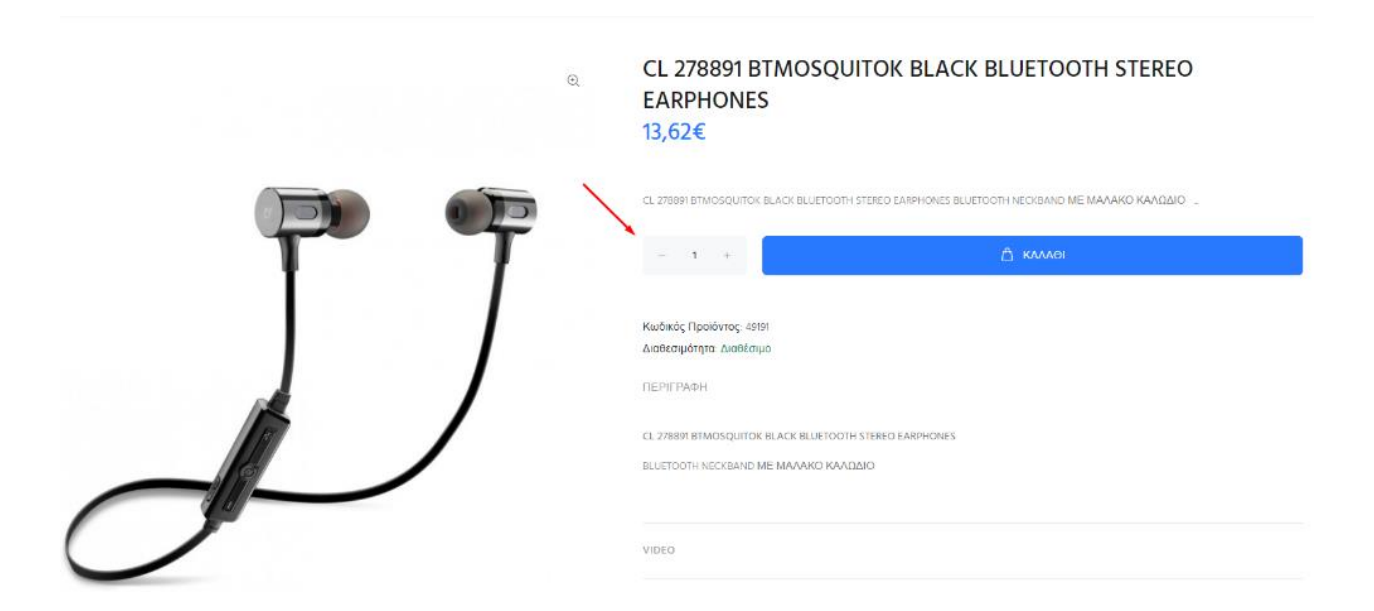

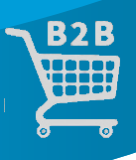

B. γράψτε στο κουτάκι της ποσότητας τεμαχίων στη σελίδα προβολής του καλαθιού σας, αλλάζοντας την αριθμητική ποσότητα.

**ΠΡΟΣΟΧΗ!** Θυμηθείτε να πατήσετε το σύμβολο της ενημέρωσης του καλαθιού ( 🤽 ), ώστε να ενημερωθεί με την νέα ποσότητα που έχετε προσθέσει.

|                     | KAA                                                    | ΑΘΙ ΑΓΟΡΩΝ        |               |                            |                                                                                                    |
|---------------------|--------------------------------------------------------|-------------------|---------------|----------------------------|----------------------------------------------------------------------------------------------------|
| EIKONA              | ονομα προϊοντος                                        | ΚΩΔΙΚΟΣ ΠΡΟΙΌΝΤΟΣ | ΠΟΣΟΤΗΤΑ      | τιμη μονάδας               | ΣΥΝΟΛΟ                                                                                              |
|                     | Polaroid OneStep + Plus BT Graphite                    | 140004            | 1 <b>63 m</b> | 113,10€                    | 113,10€                                                                                             |
| $\mathcal{U}$       | CL 279891 BTMOSQUITOK BLACK BLUETOOTH STEREO EARPHONES | 40191             | 1 83 @        | 13,62€                     | 13,62€                                                                                              |
|                     |                                                        |                   |               | Μερικό<br>Χρέωση Δια<br>Φί | Σύνολο: <b>126,72€</b><br>(είρισης: <b>0,14€</b><br>ΠΑ 24%: <b>30,45€</b><br>Σύνολο: <b>157,31€</b> |
| ΣΥΝΕΧΕΙΑ ΠΕΡΙΗΓΗΣΗΣ |                                                        |                   |               |                            | АГОРА                                                                                               |

### 2.4 Checkout - Υποβολή παραγγελίας

Για να ολοκληρώσετε την παραγγελία σας, αφού έχετε επιλέξει όλα τα προϊόντα που θα θέλατε να προμηθευθείτε:

• Στο Καλάθι αγορών σας επιλέξτε την εντολή "Αγορά"

| Ο ΔΑΜΚΑΛΙΔΗΣ         | ΦΩΤΟΓΡΑΦΙΚΑ ΗΧΟΣ ΑΞΕΣΟΥΑΡ ΜΙΚΡΟΣΥΣΚΕΥΕΣ                |                   |                |                           | Q 208                                                                                                    |
|----------------------|--------------------------------------------------------|-------------------|----------------|---------------------------|----------------------------------------------------------------------------------------------------|
| Home / Καλάθι Αγορών |                                                        |                   |                |                           |                                                                                                    |
|                      | КАЛА                                                   | ΘΙ ΑΓΟΡΩΝ         |                |                           |                                                                                                    |
| EIKONA               | ονομα προϊοντός                                        | ΚΩΔΙΚΟΣ ΠΡΟΪΟΝΤΟΣ | ΠΟΣΟΤΗΤΑ       | τιμη μονάδας              | ΣΥΝΟΛΟ                                                                                                    |
| 14                   | Polaroid OneStep + Plus DT Graphite                    | 140004            | 1 <b>(3)</b> @ | 113,10€                   | 113,10€                                                                                                    |
| $\mathcal{L}$        | CL 278891 BTMOSQUITOK BLACK BLUETOOTH STERED EARPHONES | 49191             | 1 🚺 📾          | 13,62€                    | 13,62€                                                                                                    |
| 3                    | EH2.                                                   |                   |                | Μερικό<br>Χρέωση Δια<br>Φ | <ul> <li>Σύνολο: 126,72€</li> <li>χείρισης: 0,14€</li> <li>ΠΑ 24%: 30,45€</li> <li>Σύνολο: 157,31€</li> </ul> |

• Ακολουθήστε τις οδηγίες στη σελίδα αγοράς και επιβεβαιώστε την παραγγελία σας

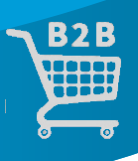

### 2.5 Μη διαθέσιμα προϊόντα

Έχετε τη δυνατότητα να υποβάλετε παραγγελία για "Μη Διαθέσιμα" προϊόντα, όπως για παράδειγμα το προϊόν που επισημάνετε παρακάτω με κόκκινο, τα οποία θα καταχωρηθούν ως «Back Order» και για τα οποία θα λάβετε

| Ο ΔΑΜΚΑΛΙΔΗΣ          | ΦΩΤΟΓΡΑΦΙΚΑ ΗΧΟΣ ΑΞΕΣΟΥΑΡ ΜΙΚΡΟΣΥΣΚΕΥΕΣ                                          |                   |          |                           | Q 🗂 3 2                                                                                                    |
|-----------------------|----------------------------------------------------------------------------------|-------------------|----------|---------------------------|----------------------------------------------------------------------------------------------------|
| Home / Καλάθι Αγορών  |                                                                                  |                   |          |                           |                                                                                                    |
|                       |                                                                                  |                   |          |                           |                                                                                                    |
| Προϊόντα με σήμανση   | η *** δεν είναι διαθέσιμα στην επιθυμητή ποσότητα ή δεν υπάρχει καθόλου απόθεμα! |                   |          |                           | ×                                                                                                    |
|                       | ΚΑΛ                                                                              | ΑΘΙ ΑΓΟΡΩΝ        |          |                           |                                                                                                    |
| EIKONA                | ονομα προϊοντοε                                                                  | ΚΩΔΙΚΟΣ ΠΡΟΪΟΝΤΟΣ | ΠΟΣΟΤΗΤΑ | ΤΙΜΗ ΜΟΝΑΔΑΣ              | ΣΥΝΟΛΟ                                                                                                    |
|                       | Polaroid OneStep + Plus BT Graphite                                              | 140004            | 1 61 @   | 113,10€                   | 113,10€                                                                                                    |
| $\mathcal{I}$         | CL 278891 BTMOSQUITOK BLACK BLUETOOTH STEREO EARPHONES                           | 49191             | 1 🖏 📾    | 13,62€                    | 13,62€                                                                                                    |
| 11                    | CL 339774 AUJUNCOMFIDHW AURICOLARE MFI IPHONE BIANCO ***                         | 49206             | 1 🖏 📾    | 13,10€                    | 13,10€                                                                                                    |
| ς<br>ΣΥΝΕΧΕΙΑ ΠΕΡΙΗΓΗ | ΣΗΣ                                                                              |                   |          | Μερικο<br>Χρέωση Δικ<br>ς | <ul> <li>φ Σύνολο: 139,82€</li> <li>αχείρισης: 0,17€</li> <li>DΠΑ 24%: 33,60€</li> <li>Σύνολο: 173,58€</li> </ul> |

### 2.6 Ενημέρωση για την κατάσταση της παραγγελίας

Μπορείτε να ενημερωθείτε για την κατάσταση μιας παραγγελίας σας μεταβαίνοντας στη σελίδα «Λογαριασμού» σας και κάνοντας κλικ στην επιλογή «Ιστορικό παραγγελιών»

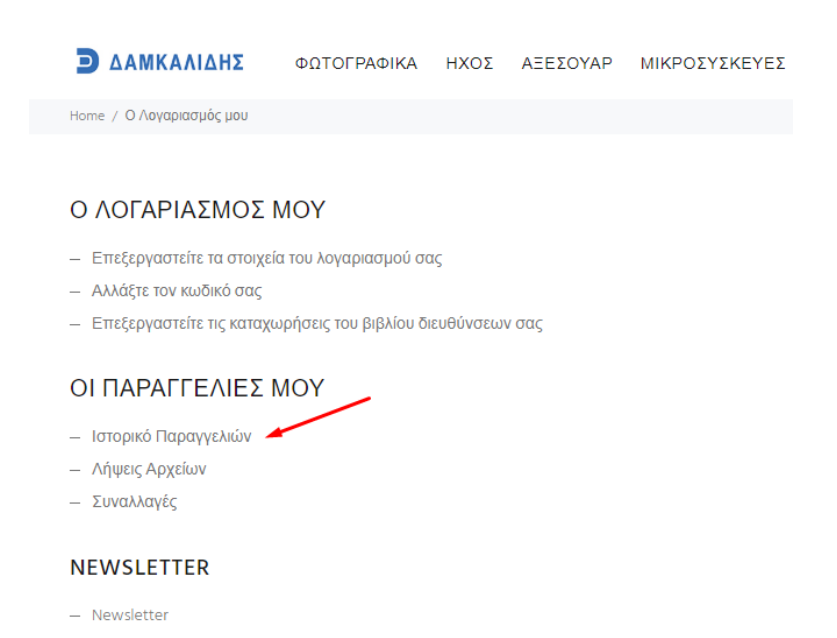

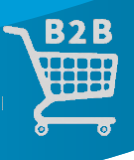

Για περισσότερες πληροφορίες για την παραγγελία σας, επικοινωνήστε μαζί με το τμήμα πωλήσεων μας μέσω email στο <u>b2b@damkalidis.gr</u> ή τηλεφωνικώς στο 210---9410888.

### 3. ΠΛΟΗΓΗΣΗ

### 3.1 Αναζήτηση προϊόντων με την βοήθεια της μπάρας αναζήτησης

Για να αναζήτηση των προϊόντων πατήστε στην πάνω δεξιά οθόνη τον μεγεθυντικό φακό.

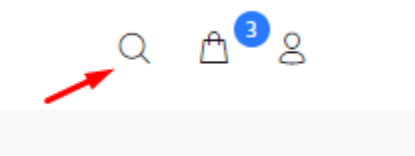

Στην συνέχεια πατήστε πάνω στην μπάρα αναζήτησης που θα εμφανιστεί και γράψτε τον κωδικό ή το όνομα του προϊόντος που ψάχνετε

 what are you Looking for?
 ×

 ΑΝΑΖΗΤΗΣΗ...
 Q

### 3.2 Αναζήτηση προϊόντων από το μενού

Χρησιμοποιήστε το οριζόντιο μενού και επιλέξτε τον οίκο ή την κατηγορία των προϊόντων που επιθυμητέ

| Ο ΔΑΜΚΑΛΙΔΗΣ ΦΩΤΟ                                                      |   | ΦΙΚΑ ΗΧΟΣ ΑΞΕΣΟΥΑΡ                                     | ΜΙΚΡΟΣΥΣΚΕΥΕΣ                                         |          |            |          |
|------------------------------------------------------------------------|---|--------------------------------------------------------|-------------------------------------------------------|----------|------------|----------|
| NIKON                                                                  |   | MITSUBISHI                                             | ROLLEI                                                | SELL OUT | TOP BRANDS |          |
| D-SLR Ερασιτεχνικές Μηχανές<br>D-SLR & Mirrorless Ημι-                 |   | Digital Print Stations<br>Printers                     | Action Cameras<br>Action Camera Accessories           | VELBON   | Nikon      | Qollei   |
| επαγγελματικές Μηχανές<br>D-SLR & Mirrorless<br>Επαγγελματικές Μηγανές |   | Ρολά Χαρτιά για Εκτυπωτές 🔸<br>Software                | Selfie Sticks<br>Προστατευτικά Οθόνης DSLR 🕨          |          | Minon      | Read     |
| Coolpix Compact Μηχανές<br>SLR Μηχανές Φίλμ                            |   | SMART PHONE CASE KIT<br>Hashtag Εκτύπωση<br>Ημερολόγια | τριποσα-κεφαλές<br>Υποβρύχιες Φωτογραφικές<br>Μηχανές |          | ILFORD     | YUNEEC   |
| Φακοί D-SLR- Mirrorless 🕨<br>Φλας D-SLR 🕨                              |   | PhotoPrintMe Συνδρομή<br>Πρόσθετα Εξαρτήματα           | Φίλτρα Φωτογραφικών Φακών 🔸<br>Photo Accessories 🔸    |          |            |          |
| Εξαρτήματα Ψηφιακών<br>Μηχανών                                         | , | Εκτυτιωτών                                             | Κυάλια<br>ΠΡΟΣΦΟΡΕΣ SELL OUT                          |          | A Riene"   | Polaroid |
| Kuαλiα, Fieldscopes, Laser<br>Rangefinders                             | , | ILFORD<br>Φωτογραφικά Χαρτιά 🕨                         | POLAROID                                              |          |            |          |
| YUNEEC                                                                 |   | Φωτογραφικά Films<br>Χημικά και Φίλτρα Σκοτεινού       | Cameras<br>Films                                      |          |            |          |
| Αξεσουάρ                                                               |   | Θαλάμου                                                |                                                       |          |            |          |
|                                                                        |   |                                                        |                                                       |          |            |          |

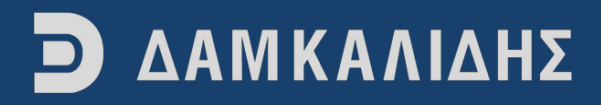

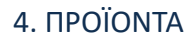

### 4.1 Λήψη αρχείου XML

Μπορείτε να κατεβάσετε το αρχείο XML των προιόντων της εταιρείας μας πηγαίνοντας στη σελίδα του λογαριασμού σας και επιλέγοντας την εντολή «Λήψεις αρχείων»

|           | Ο ΔΑΜΚΑΛΙΔΗΣ                                  | ΦΩΤΟΓΡΑΦΙΚΑ            | ΗΧΟΣ      | ΑΞΕΣΟΥΑΡ | ΜΙΚΡΟΣΥΣΚΕΥΕΣ |
|-----------|-----------------------------------------------|------------------------|-----------|----------|---------------|
|           | Home / Ο Λογαριασμός μου                      |                        |           |          |               |
|           |                                               |                        |           |          |               |
|           | Ο ΛΟΓΑΡΙΑΣΜΟΣ Ι                               | MOY                    |           |          |               |
|           | <ul> <li>Επεξεργαστείτε τα στοιχεί</li> </ul> | α του λογαριασμού σα   | ις        |          |               |
|           | <ul> <li>Αλλάξτε τον κωδικό σας</li> </ul>    |                        |           |          |               |
|           | <ul> <li>Επεξεργαστείτε τις καταχι</li> </ul> | ωρήσεις του βιβλίου δι | ευθύνσεων | / σας    |               |
|           | ΟΙ ΠΑΡΑΓΓΕΛΙΕΣ Ι                              | MOY                    |           |          |               |
|           | <ul> <li>Ιστορικό Παραγγελιών</li> </ul>      |                        |           |          |               |
|           | <ul> <li>Λήψεις Αρχείων</li> </ul>            |                        |           |          |               |
|           | <ul> <li>Συναλλαγες</li> </ul>                |                        |           |          |               |
|           | NEWSLETTER                                    |                        |           |          |               |
|           | <ul> <li>Newsletter</li> </ul>                |                        |           |          |               |
| 4.2 Τύποι | προσφορών                                     |                        |           |          |               |

Η εταιρεία μας προσφέρει διαφόρων τύπων προσφορές. Αυτές είναι:

Α. Ποσοτικές

Οι ποσοτικές προσφορές μας αφορούν συγκεκριμένα τεμάχια δώρο για συγκεκριμένη αγορά ποσότητας κάποιου προϊόντος. Για παράδειγμα, στο παρακάτω προϊόν, στα 50 τεμάχια σας κάνουμε τα 5 δώρο, ή αλλιώς 45 τεμάχια αγορά +5 δώρο. Αναλυτικές λεπτομέρειες και όροι των προσφορών αναγράφονται μέσα στις σελίδες κάθε προϊόντος σε προσφορά.

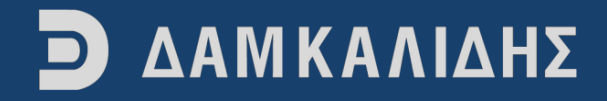

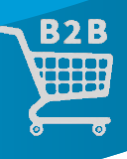

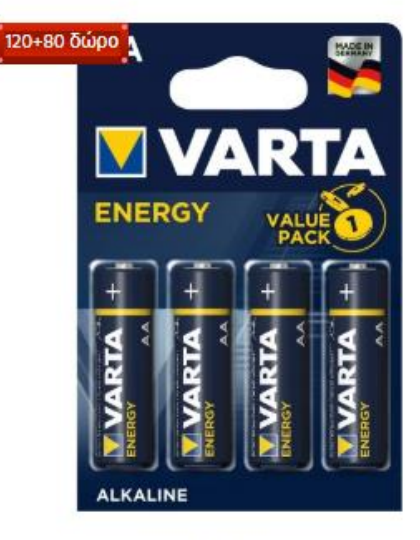

120321 Διαθέσιμο VARTA 4106 συσκ.4 ΑΛΚΑΛΙΚΗ ENERGY AA 2,04€

Β. Ποσοστιαίες

Οι ποσοστιαίες προσφορές μας αφορούν ποσοστιαίες εκπτώσεις ανά προϊόν. Αυτές αναγράφονται σε στρογγυλή πινακίδα πάνω στις φωτογραφίες των προϊόντων στις σελίδες κατηγοριών και μέσα στις σελίδες των προϊόντων τα οποία προσφέρονται σε τέτοιου είδους προσφορά.

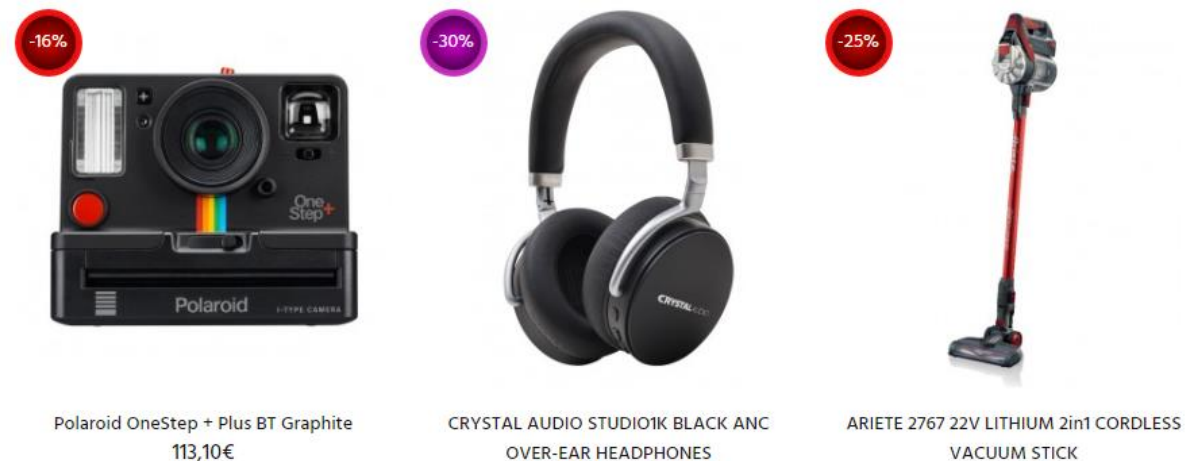

VACUUM STICK 98,65€

72,10€ 103,00€

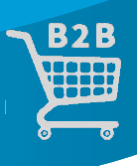

### 4.3 Κωδικοί προϊόντων

 Α. Στην σελίδα κάποιας κατηγορίας προϊόντων εμφανίζονται ο κωδικός του είδους κάτω από την φωτογραφία αυτού.

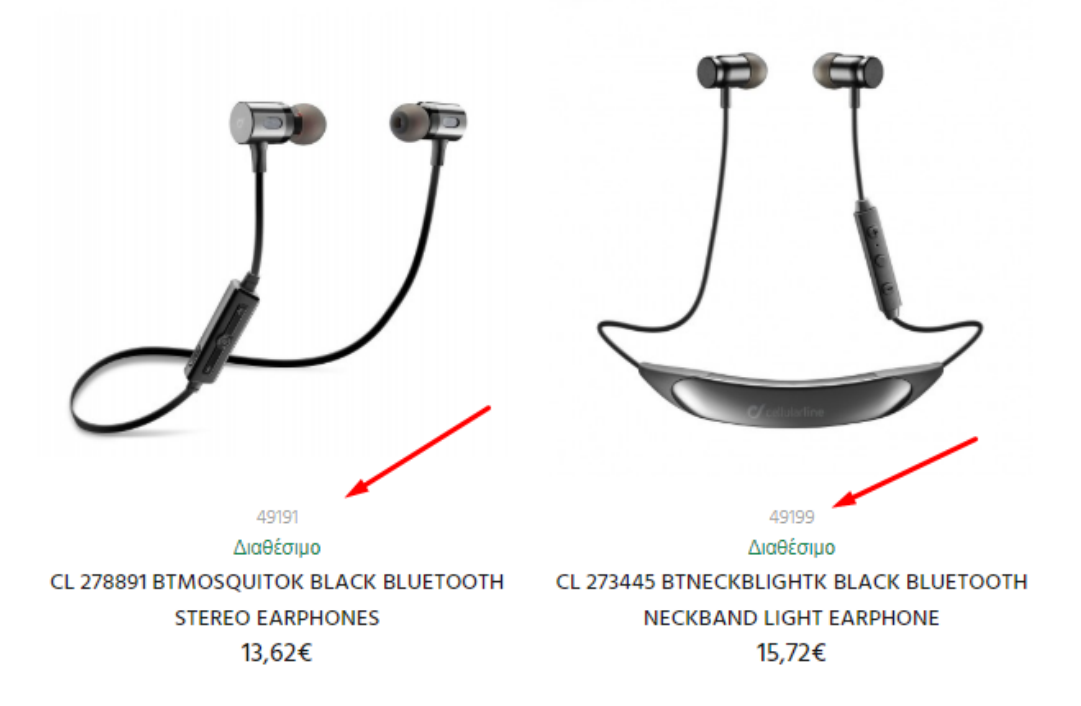

B. Εσωτερικά στη σελίδα του προϊόντος που θέλετε να μάθετε αναγράφεται δεξιά από τη φωτογραφία του προϊόντος και κάτω από το κουμπί «Καλάθι»

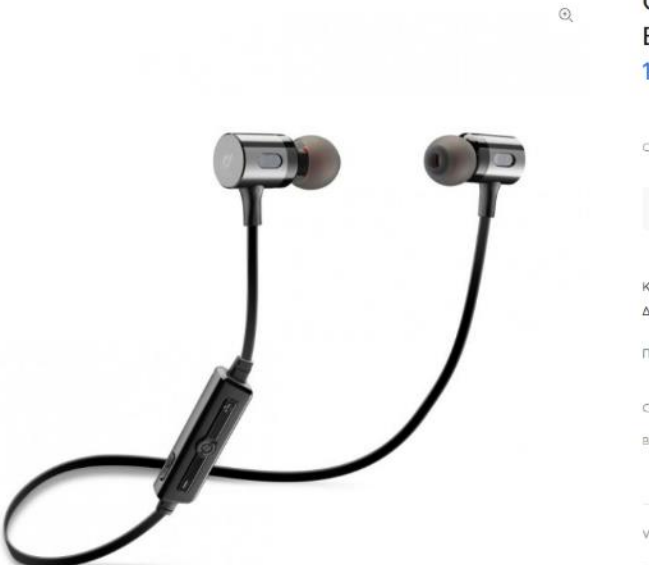

#### CL 278891 BTMOSQUITOK BLACK BLUETOOTH STEREO EARPHONES 13,62€

| - 1 +                               | 🖞 кллаөі            |  |
|-------------------------------------|---------------------|--|
| Κωδικός Προϊόντος: 49191            |                     |  |
| Διαθεσιμότητα: Διαθέσιμο            |                     |  |
| ТЕРІГРАФН                           |                     |  |
| CL 278891 BTMOSQUITOK BLACK BLUETOC | TH STEREO EARPHONES |  |
| BLUETOOTH NECKBAND ME MAAAKO KA     | ΛΩΔΙΟ               |  |
|                                     |                     |  |
| VIDEO                               |                     |  |